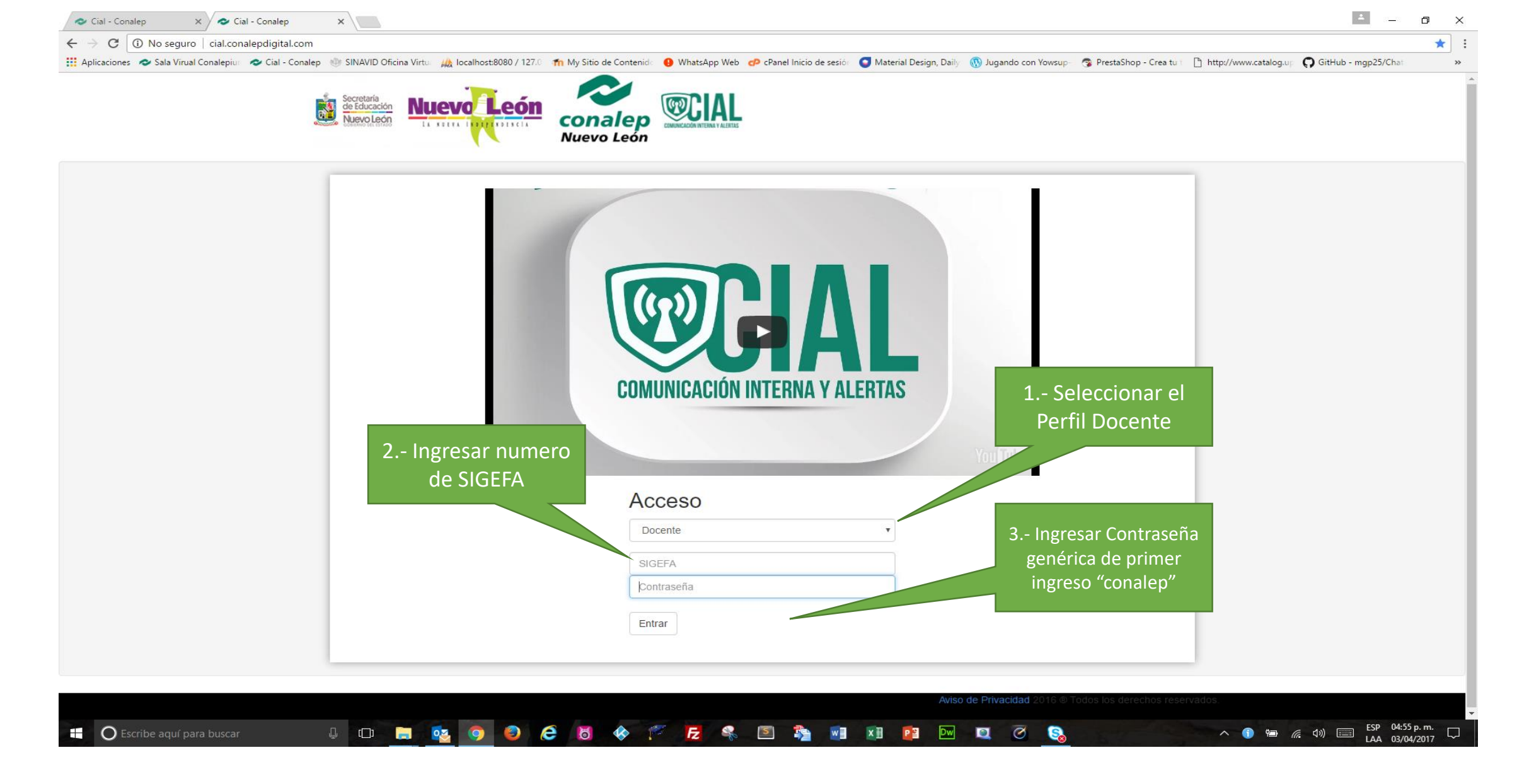

1. Ingresar a la pagina www.cial.conalepdigital.com

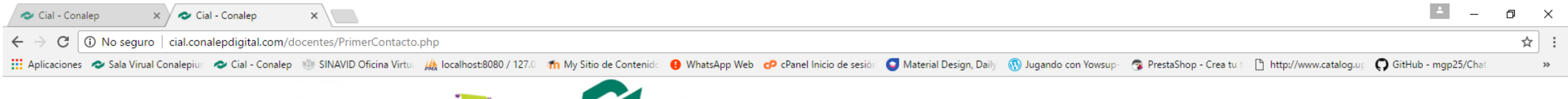

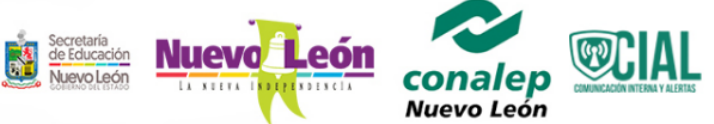

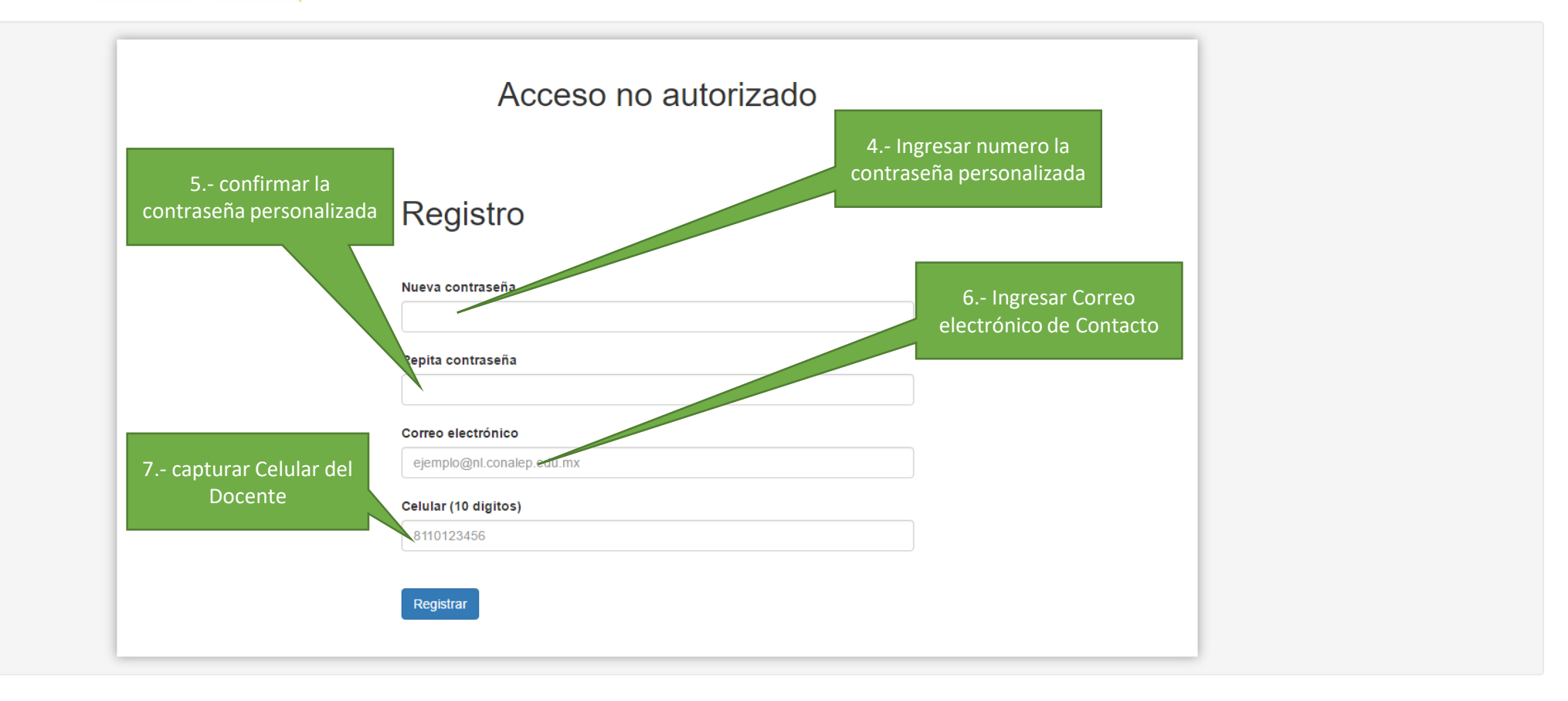

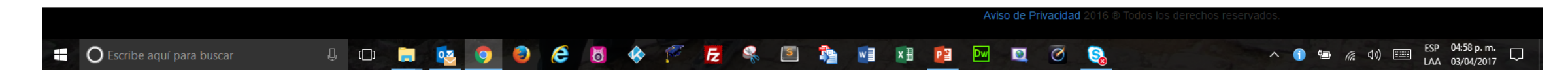